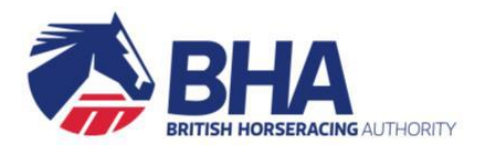

# How to Permanently Retire a Racehorse using the New Racing Administration System (NRAS)

## **QUICK START GUIDE**

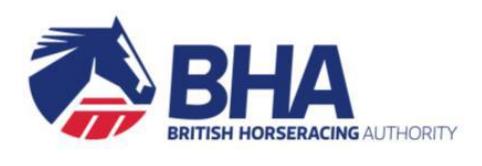

#### Contents

| Step 1 – Status and Location    | 3 |
|---------------------------------|---|
| Step 2 – Whereabouts            | 4 |
| Step 3 – Restrictions on Racing | 5 |
| Step 4 – Life after Racing      | 6 |
| Step 5 – Review and Submit      | 7 |

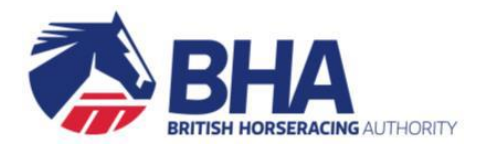

## Step 1 – Status and Location

- 1. Identify the correct horse
- 2. Click on the drop down menu next to 'Status'
- 3. Select 'Out of my Care or Control / Retired'

| 1. Maintain Status / Location |                                                                                   |                            |                               |
|-------------------------------|-----------------------------------------------------------------------------------|----------------------------|-------------------------------|
| Adorable (IRE) 201            | 15 (May 5th) bay filly Kodiac (GE                                                 | 3) - Caffe Latte (IRE) (   | Seattle Dancer (USA))         |
| Status : *                    | Out of my Care or Control / Retired                                               | Date Into:                 | dd/mm/yyyy                    |
| If this horse is no           | In Training<br>Temporarily Out of Training<br>Out of my Care or Control / Retired | ase select the appropriate | e option from the list below. |
| Reason: *                     | Please Select                                                                     | ,                          |                               |
|                               |                                                                                   |                            |                               |

- 4. Click on the drop down menu next to 'Reason'
- 5. Select 'Permanently Retired'

| 1. Ma               | aintain Status / Location                         | 2. F                       | Review Details                |
|---------------------|---------------------------------------------------|----------------------------|-------------------------------|
| Adorable (IRE) 201  | 5 (May 5th) bay filly Kodiac (GB)                 | - Caffe Latte (IRE) (      | Seattle Dancer (USA))         |
| Status : *          | Out of my Care or Control / Retired 🔹             | Date Into:                 | dd/mm/yyyy                    |
| If this horse is no | longer with you for racing purposes, plea         | ase select the appropriate | e option from the list below. |
| Reason: *           | Please Select 🔹                                   |                            |                               |
|                     | Please Select<br>Exported                         |                            |                               |
|                     | Notification of Death<br>Permanently Retired      |                            |                               |
|                     | Point to Point<br>Sold at Auction                 |                            |                               |
|                     | To Another Trainer<br>Transferred to Racing Owner |                            |                               |

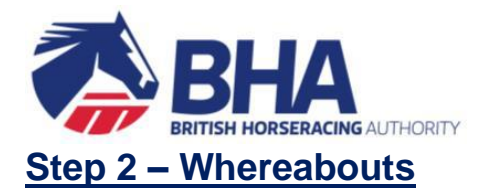

- 1. State whether the horse in question is still residing at your licensed yard
- 2. If you choose 'yes', select the appropriate yard from the drop down menu
- 3. Then press 'next'

| 1. PEF<br>Is the h | RMANENTLY RETIRED - WHEREABOUTS<br>orse still residing at your licensed yard(s)? |   |      |
|--------------------|----------------------------------------------------------------------------------|---|------|
| 2. LOC<br>Please   | CATION DETAILS<br>select the yard where the horse is located.                    |   |      |
| Yard: *            | West Isley Stables                                                               | • | NEXT |

4. If you choose 'no', enter the details of the new keeper

| Please enter the name, address and email address of the new keeper of this horse.<br>This information is collected so that the New Keeper can be made aware of their legal responsibility to complete a transfer of ownership with Weatherbys Stud Book within 30 days, in order to update the horse's passport. Failure of the New Keeper to do this could result in a fine of up to £5000 per offence. A copy of the relevant DEFRA Change of Ownership form can be found here |                                                                                                    |                                                                                                    |
|----------------------------------------------------------------------------------------------------|----------------------------------------------------------------------------------------------------|----------------------------------------------------------------------------------------------------|
| New Keeper: *                                                                                                    |                                                                                                    |                                                                                                    |
| Postcode:<br>Email Address: *                                                                                                    | Postcode Q                                                                                                    | ENTER ADDRESS MANUALLY                                                                                                    |
| Undertaking<br>By completing this se<br>information to the BH<br>For the avoidance of                                                                                                    | ection, you (or any agent acting on your beha<br>IA. Such information will be used for limited p<br>f doubt, if any part of this section has been co | If) undertakes to the BHA that you have received the consent of the New Keeper to provide the necessary<br>purposes in accordance with the BHA's Privacy Policy.<br>Impleted by any Person other than the Trainer, such Person shall be deemed to be the Trainer's agent and |
| not an agent of the E                                                                                                    | 3HA.                                                                                                    |                                                                                                    |

This information is required so that the new keeper can be made aware of their requirement to complete a transfer of ownership within 30 days, or they risk a fine of up to £5000 from Trading Standards under the Horse Passport Regulations.

If the racing owner intends to have ownership of the horse, and it is being rehomed on loan only, then you should provide the racing owner's details here.

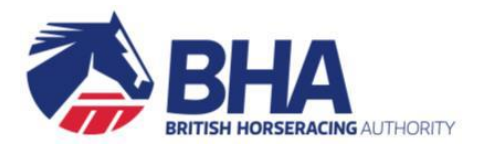

#### Step 3 – Restrictions on Racing

- 1. Select the type of racing restriction that should apply to the horse
- 2. Select either 'The horse shall not be entered or participate in any race' OR 'The horse can enter and participate in point-to-point races only'
- 3. You must then indicate whether the horse could be reinstated in the future or whether the racing owner's permission would be required before a reinstatement process could begin (essentially this is a digital non-racing agreement).

What type of restriction should apply to this horse?  $\,^{\star}$ 

| THE HORSE SHALL NOT BE ENTERED OR PARTICIPATE IN ANY RACE                                                                                                    |
|----------------------------------------------------------------------------------------------------|
| The Racing Owner will be notified of your intention to permanently retire the horse from racing. They will have 14 days to contest the retirement, after which time the horse will automatically: |
| Be prevented from being entered to run in a race under the Rules of Racing, and                                                                                                    |
| Be prevented from having a Hunters' Certificate registered under the Point-to-Point Regulations                                                                                                   |
| Please note that once complete, this ineligibility (retirement) will be permanent. A return to racing would require a formal reinstatement process at the discretion of the BHA.                  |
| SELECT                                                                                                    |
|                                                                                                    |
| THE HORSE CAN ENTER AND PARTICIPATE IN POINT-TO-POINT RACES ONLY                                                                                                    |
| The Racing Owner will be notified of your intention to permanently retire the horse from racing. They will have 14 days to contest the retirement, after which time the horse will automatically: |
| Be prevented from being entered to run in a race under the Rules of Racing                                                                                                    |
| The horse will be eligible to have a Hunters' Certificate registered under the Point-to-Point Regulations                                                                                         |
| Please note that once complete, this ineligibility (retirement) will be permanent. A return to racing would require a formal reinstatement process at the discretion of the BHA.                  |
| SELECT                                                                                                    |

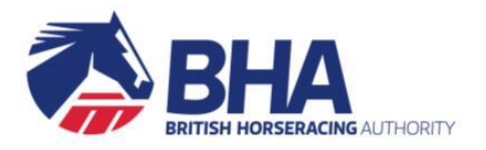

#### Step 4 – Life after Racing

- 1. Select an option for 'What is the horse going to be doing next?' from the drop down menu
- 2. Select a reason for 'Why has this horse been retired?' from the drop down menu
- 3. Please provide additional details if appropriate
- 4. Then press 'next'

| Companion (un-ridden)   | T           |  |          |
|-------------------------|-------------|--|----------|
|                         |             |  |          |
| Why has this horse been | retired?: * |  |          |
| Temperament             | T           |  |          |
| Please provide details  |             |  |          |
|                         |             |  |          |
|                         |             |  |          |
|                         |             |  |          |
| BACK                    |             |  | CONTINUE |

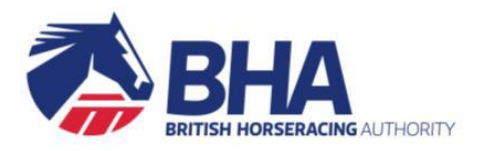

## Step 5 – Review and Submit

- 1. Check the information on the 'Review Details' screen
- 2. Once reviewed, press submit

| 1. Maintain Status / Lo                                                                                                    | cation 2. Review Details 3. Receipt                                                                                                    |  |  |  |
|----------------------------------------------------------------------------------------------------|----------------------------------------------------------------------------------------------------|--|--|--|
| <ul> <li>Please check the information below. If the details are correct click 'Submit'.<br/>If any of the information is incorrect, please select the relevant step above and amend the details.</li> <li>Adorable (IRE) 2015 (May 5th) bay filly Kodiac (GB) - Caffe Latte (IRE) (Seattle Dancer (USA))</li> </ul> |                                                                                                    |  |  |  |
| Status:                                                                                                    | Out of my Care or Control / Retired                                                                                                    |  |  |  |
| Reason:                                                                                                    | Permanently Retired                                                                                                    |  |  |  |
| New Keeper:                                                                                                    | Yes                                                                                                    |  |  |  |
| Name:                                                                                                    | Joe Bloggs                                                                                                    |  |  |  |
| Address:                                                                                                    | The House, The Lane, NN2 123                                                                                                    |  |  |  |
| Email Address:                                                                                                    | test@test.com                                                                                                    |  |  |  |
| Restriction on Racing:                                                                                                    | All Races                                                                                                    |  |  |  |
| Reason for Retirement:                                                                                                    | Injury                                                                                                    |  |  |  |
| Life After Racing:                                                                                                    | Companion                                                                                                    |  |  |  |
| By clicking Submit you are co                                                                                                    | By clicking Submit you are confirming your intention to permanently retire this horse from being entered into races under the Rules of Racing |  |  |  |

SUBMIT CANCEL